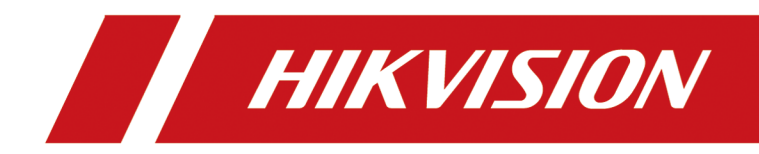

# DS-1600K 网络键盘

快速入门指南

# 法律声明

### 版权所有©杭州海康威视数字技术股份有限公司 2019。保留一切权利。

本手册的任何部分,包括文字、图片、图形等均归属于杭州海康威视数字技术股份有限公司 或其关联公司(以下简称"海康威视")。未经书面许可,任何单位或个人不得以任何方式摘 录、复制、翻译、修改本手册的全部或部分。除非另有约定,海康威视不对本手册提供任何 明示或默示的声明或保证。

## 关于本产品

本手册描述的产品仅供中国大陆地区销售和使用。本产品只能在购买地所在国家或地区享受售后服务及维保方案。

## 关于本手册

本手册仅作为相关产品的指导说明,可能与实际产品存在差异,请以实物为准。因产品版本 升级或其他需要,海康威视可能对本手册进行更新,如您需要最新版手册,请您登录海康威 视官网查阅 (<u>http://www.hikvision.com</u>)。 海康威视建议您在专业人员的指导下使用本手册。

#### 商标声明

- · HIK VISION 海康 威视 为海康威视的注册商标。
- •本手册涉及的其他商标由其所有人各自拥有。

#### 责任声明

- 在法律允许的最大范围内,本手册以及所描述的产品(包含其硬件、软件、固件等)均"按照现状"提供,可能存在瑕疵或错误。海康威视不提供任何形式的明示或默示保证,包括但不限于适销性、质量满意度、适合特定目的等保证;亦不对使用本手册或使用海康威视产品导致的任何特殊、附带、偶然或间接的损害进行赔偿,包括但不限于商业利润损失、系统故障、数据或文档丢失产生的损失。
- 您知悉互联网的开放性特点,您将产品接入互联网可能存在网络攻击、黑客攻击、病毒感染等风险,海康威视不对因此造成的产品工作异常、信息泄露等问题承担责任,但海康威视将及时为您提供产品相关技术支持。
- 使用本产品时,请您严格遵循适用的法律法规,避免侵犯第三方权利,包括但不限于公开 权、知识产权、数据权利或其他隐私权。您亦不得将本产品用于大规模杀伤性武器、生化 武器、核爆炸或任何不安全的核能利用或侵犯人权的用途。
- 如本手册内容与适用的法律相冲突,则以法律规定为准。

# 前言

非常感谢您购买我司产品,如您有任何疑问或需求请随时联系我们。

## 适用产品

本手册适用于以下产品

| 产品型号     | 产品名称及说明 |  |  |
|----------|---------|--|--|
| DS-1600K | 网络键盘    |  |  |

## 符号约定

对于文档中出现的符号,说明如下所示。

| 符号          | 说明                                                                      |
|-------------|-------------------------------------------------------------------------|
| L           | 说明类文字,表示对正文的补充和解释。                                                      |
| <u> 注</u> 意 | 注意类文字,表示提醒用户一些重要的操作或者防范潜在的<br>伤害和财产损失危险。如果不加避免,有可能造成伤害事故、<br>设备损坏或业务中断。 |
| <u>永</u> 危险 | 危险类文字,表示有高度潜在风险,如果不加避免,有可能<br>造成人员伤亡的重大危险。                              |

## 资料获取

扫描下方二维码获取用户手册,了解更多产品信息。

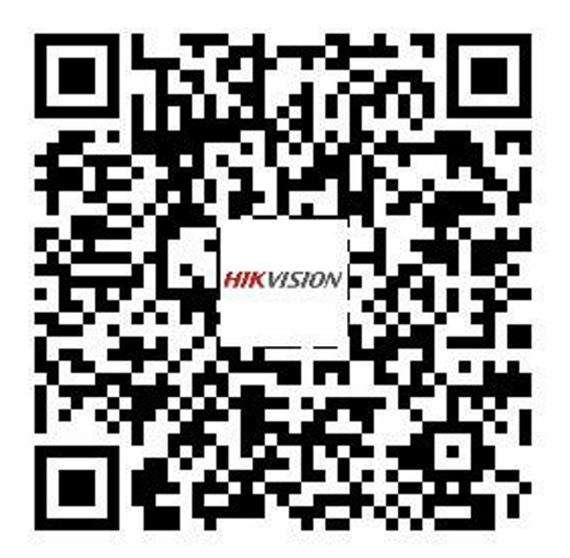

| 第 | 1章  | 产品描述           | 1  |
|---|-----|----------------|----|
|   | 1.1 | 产品简介           | 1  |
|   | 1.2 | 产品外观           | 1  |
|   | 1.3 | 产品接口           | 2  |
| 第 | 2章  | 通过本地激活键盘       | 4  |
| 第 | 3章  | 网络配置           | 5  |
|   | 3.1 | 通过本地配置有线网络     | 5  |
|   | 3.2 | 通过本地配置无线网络     | 5  |
| 第 | 4章  | 键盘操作           | 6  |
|   | 4.1 | 设备管理           | 6  |
|   |     | 4.1.1 管理设备     | 6  |
|   |     | 4.1.2 管理输入通道   | 8  |
|   |     | 4.1.3 管理轮巡组    | 9  |
|   | 4.2 | 本地预览           | 10 |
|   |     | 4.2.1 预览操作     | 11 |
|   |     | 4.2.2 云台控制     | 13 |
|   | 4.3 | 监控点上墙          | 16 |
|   | 4.4 | 窗口管理           | 17 |
|   |     | 4.4.1 窗口漫游     | 17 |
|   |     | 4.4.2 窗口缩放     | 17 |
|   |     | 4.4.3 窗口分屏     | 18 |
|   |     | 4.4.4 子窗口放大/还原 | 19 |
|   | 4.5 | 场景管理           | 19 |
|   | 4.6 | 电视墙回放          | 20 |
|   | 4.7 | 录像回放           | 22 |
|   | 4.8 | 录像机操作          | 23 |

## DS-1600K 网络键盘 快速入门指南

| 4.9 用户管理             | 24 |
|----------------------|----|
| 第5章 平台操作             | 26 |
| 5.1 接入 iSecure 平台    | 26 |
| 5.1.1 登录             | 26 |
| 5.1.2 监控点上墙          | 27 |
| 5.1.3 本地预览           | 28 |
| 5.1.4 电视墙回放          | 29 |
| 5.2 接入 HikCentral 平台 | 30 |
| 5.2.1 登录             | 30 |
| 5.2.2 监控点上墙          | 31 |
| 5.2.3 本地预览           | 32 |
| 5.2.4 电视墙回放          | 34 |
| 5.3 接入 KPS 平台        | 35 |

# 第1章 产品描述

## 1.1 产品简介

DS-1600K 为海康威视自主设计研发的全新一代全触控 Android 系统网络键盘,可应用在公 安、金融等各种安防领域。

- 10.1 寸全视角高清触控屏,分辨率 1280 × 800
- Android 操作系统摇杆和屏幕可分离,方便用户灵活操作
- 支持实时预览,且支持回放硬盘录像机上的录像文件,并将图像通过 HDMI 或 DVI 接口投到 外接显示屏上
- 可接驳符合 ONVIF、RTSP 标准的主流厂商的网络摄像机
- 支持 H. 265/H. 264 编码前端自适应接入,最大支持 4 路 1080P,实时预览最大支持 16 画面 分割
- 支持接入解码器、视频综合平台、拼控器、硬盘录像机等监控中心设备
- 支持快捷切换上墙、电视墙窗口漫游等操作,支持控制解码器、拼控器、视频综合平台等 设备回放上墙
- 支持通过摇杆进行云台方向控制
- 支持录像、抓图和语音对讲
- 支持语音识别,将语音转化为控制指令,实现切换上墙和云台控制等快捷操作
- 支持接入 iSecure 及 HikCentral 平台,实现本地预览,监控点上墙及电视墙回放操作

## 1.2 产品外观

DS-1600K 由屏幕和摇杆两部分组成,采用分体设计,屏幕可以和摇杆分离。

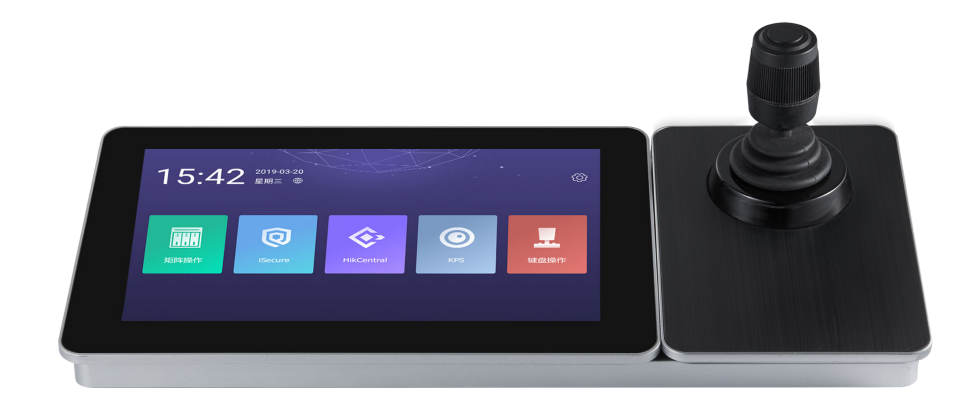

图 1-1 产品外观

- 屏幕: 10.1 英寸电容触摸屏,用于键盘的触控操作和显示。
- 摇杆:进行云台控制,顶部按键支持抓图功能。

## 1.3 产品接口

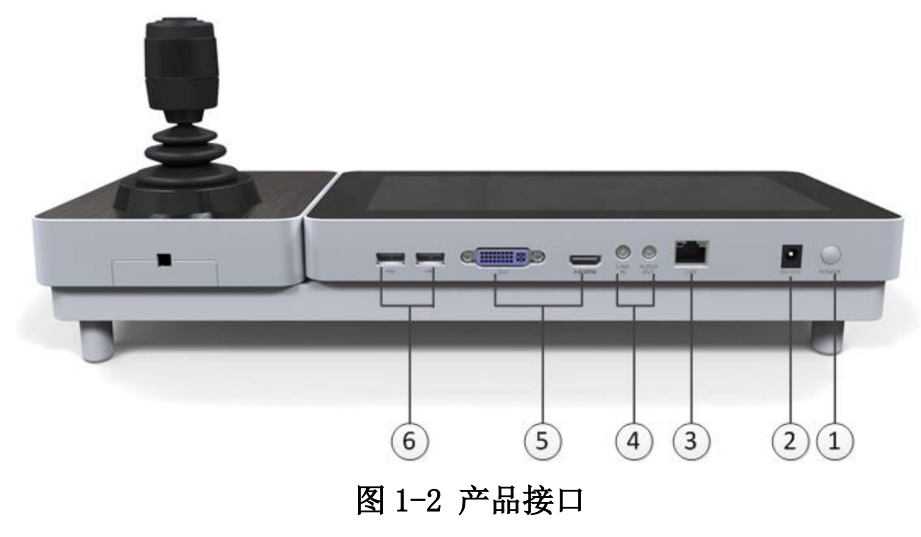

表 1-1 接口说明

| 编号 | 名称  | 功能                      |
|----|-----|-------------------------|
| 1  | 电源键 | 短按熄屏/唤醒;长按可开/关机或重新启动。   |
| 2  | 电源口 | 连接电源给设备供电,需接入12 VDC的电源。 |
| 3  | 図口  | 连接网络、支持 POE 供电。         |

## DS-1600K 网络键盘 快速入门指南

| 编号 | 名称     | 功能                                        |
|----|--------|-------------------------------------------|
| 4  | 音频接口   | 包含 LINE IN 和 AUDIO OUT,分别用于音频输入和音频<br>输出。 |
| 5  | 外接显示口  | 包含 HDMI 和 DVI 接口,用于外接显示器。                 |
| 6  | USB 接口 | 外接摇杆,用于控制云台;外接U盘,用于升级、配置文件导入导出、抓图录像文件保存。  |

# 第2章 通过本地激活键盘

当启动网络键盘后,若设备状态为未激活,则会自动弹出激活界面,要求设置 admin 管理员的密码。

| 激活设  | 备  |
|------|----|
| 设置密码 |    |
| 确认密码 |    |
|      | 激活 |

## 图 2-1 激活界面

操作步骤

1. 设置密码并确认。

2. 单击*激活*。

# 第3章 网络配置

请根据实际网络情况配置网络参数。

## 3.1 通过本地配置有线网络

#### 操作步骤

- 1. 在主页单击 🔯 。
- 2. 左侧导航中单击 有线网络。
- 3. 开启 *有线网络*。
- 4. 设置有线网络参数,有以下两种方式。
  - 选中*手动设置 IP*,单击修改地址,填入 IP 地址、网关、子网掩码、DNS1、DNS2,再单击保存。

#### \_\_\_\_\_ \_\_\_\_ i 说明

DNS 指域名系统,只有当键盘的 IP 使用了域名时,才需要设置 DNS。

- 选中自动获取 IP, 可单击查看详情, 查看自动获取到的 IP 地址和相关网络参数。

## 3.2 通过本地配置无线网络

操作步骤

- 1. 在主页单击 🙆 。
- 2. 左侧导航中单击 MLAN。
- 3. 开启 *WALN*。
- 4. 选择一个无线网络, 输入密码并连接。

# 第4章 键盘操作

键盘操作界面用于对网络摄像机、NVR/DVR、解码器/视频综合平台/多屏控制器等监控中心电视墙设备进行操作。

在主页单击键盘操作,弹出用户名和密码界面,选择用户,并填写相应用户密码。

## 〕〕说明

- 初次使用本设备时,键盘操作登录的用户只有 admin, 密码为激活键盘时设置的密码。
- 勾选*记住密码*后,下次登录将不需要再输入密码。
- 登录失败次数过多会锁屏,其中 admin 用户为7次,普通用户为5次。锁屏时间为30分钟,连续登录失败时间间隔超出3分钟则重置失败次数。

默认用户为 admin 用户, admin 用户拥有键盘操作的全部权限, 普通用户只具备操作权限, 本文的说明均以 admin 用户为例。

## 4.1 设备管理

键盘可管理的设备包含:网络摄像机、DVR/NVR、解码器/视频综合平台/拼控器。 单击 := → 设备管理,进入设备管理界面。

## 4.1.1 管理设备

只有先添加设备,才能操作该设备。

在设备管理界面,单击右侧设备,界面如下图所示。

## DS-1600K 网络键盘 快速入门指南

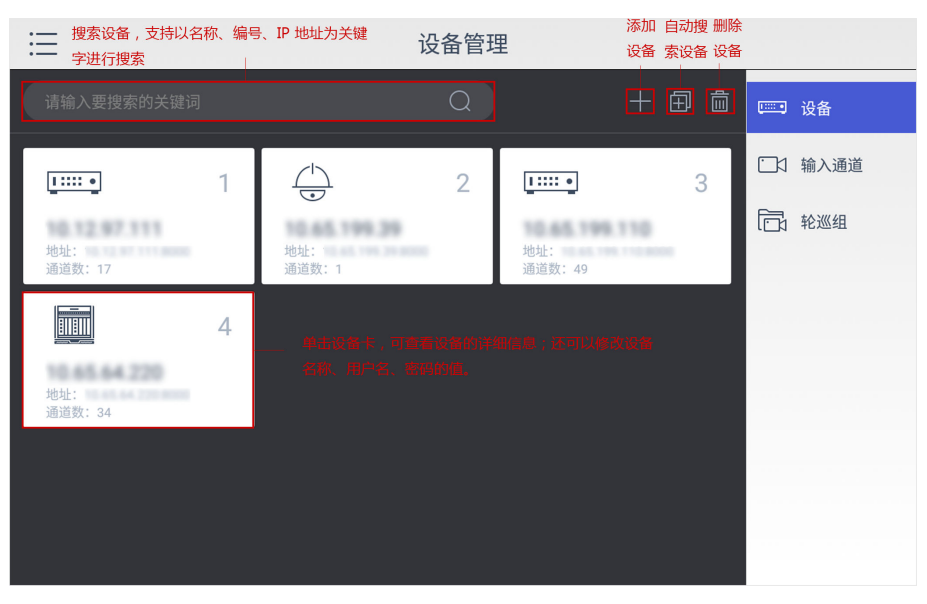

图 4-1 管理设备

## 〕〕说明

普通用户只能查看设备信息;只有 admin 用户才能对设备进行添加、修改和删除操作。

## 手动添加设备

## 〕〕说明

最多支持添加 8000 台设备。

#### 操作步骤

- 1. 单击 🖬 。
- 2. 填写设备名称、地址、端口、用户名、密码、连接协议。

#### **〕** i 说明

- •若设备名称为空,则保持设备现有名称不变。
- •默认指本司出厂的设备; ONVIF 指支持 ONVIF 协议的设备。
- 3. 单击*保存*。

## 批量添加设备

批量添加设备有两种方式: 自动搜索设备并添加、通过 U 盘导入所有设备。

• 自动搜索设备:单击 🖬 ,界面会显示与键盘在同一广播域下的在线设备,选中一台或多 台设备,输入用户名和密码,单击*确认*。

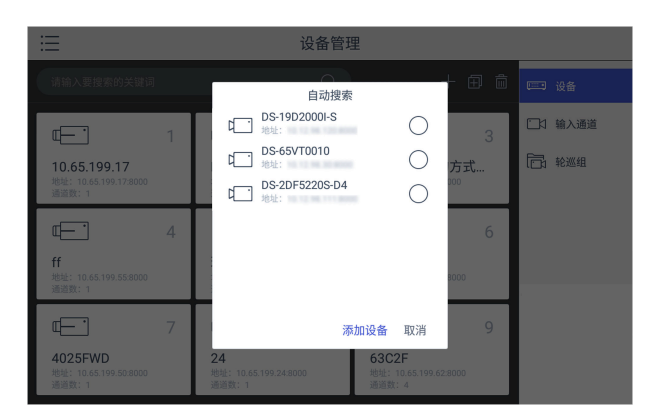

图 4-2 自动搜索添加设备

〕〕说明

选中设备的用户名和密码要一致才能添加成功。

通过 U 盘导入设备: 先手动添加 1~2 台设备, 再单击 设备管理 → 输入通道, 插入 U 盘, 单击 
 一 导出模板,基于该模板编辑设备通道信息,最后再单击 
 ② 将该文件导入设备。

## 4.1.2 管理输入通道

输入通道包含:网络摄像机、DVR/NVR 设备的编码通道、解码器的本地源通道、视频综合平台和拼控器的信号源通道。

#### 前提条件

至少添加了一台设备。

#### 操作步骤

1. 在 **设备管理**,单击右侧 **输入通道**。 系统会自动识别出当前已添加的所有设备中包含的所有输入通道,并显示在界面上。

| ≣                               |   | 设备管                               | 管理 | 2                               |   |          |
|---------------------------------|---|-----------------------------------|----|---------------------------------|---|----------|
|                                 |   | Q                                 |    |                                 |   | □□□□ 设备  |
|                                 | 1 | 2                                 |    |                                 | 3 | □ 1 输入通道 |
| Camera 01<br>通道号: 1<br>地址:      |   | Camera 02<br>通道号: 2<br>地址:        |    | Camera 03<br>通道号: 3<br>地址:      |   | 1 轮巡组    |
| •<br>Camera 04<br>通道号: 4<br>地址: | 4 | • 5<br>Camera 05<br>通道号: 5<br>地址: | ;  | •<br>Camera 06<br>通道号: 6<br>地址: | 6 |          |
| •<br>Camera 07<br>通道号:7<br>地址:  | 7 | • 3<br>Camera 08<br>通道号: 8<br>地址: |    | • C<br>通道号: 9<br>地址:            | 9 |          |

图 4-3 输入通道

 单击选中的通道,在*通道信息*中查看该通道的详细信息;可以修改通道名称、通道编号、 连接协议和码流类型。

#### 通道名称

以便于自己理解为标准,来自定义通道名称。

#### 通道编号

通道编号值范围为1~99999999,且不可重复。

#### 连接协议

支持 TCP、UDP、MCAST 三种连接协议。

#### 码流类型

可修改为主码流和子码流。

i说明

- 输入关键字可以进行模糊搜索,支持以名称、通道编号、IP 地址为关键字进行搜索。
- 只有 admin 用户才可以修改通道的信息,普通用户不能修改。
- 插入 U 盘, 单击 🖺 和 🔁, 支持通过 Excel 批量编辑通道。

3. 单击*保存*。

## 4.1.3 管理轮巡组

当同时查看多个输入通道的画面时,单独查看费时费力。此时可以将多个输入通道放入一个 组,以便系统轮巡。

#### 操作步骤

1. 在设备管理界面,单击右侧轮巡组,界面如下图所示。

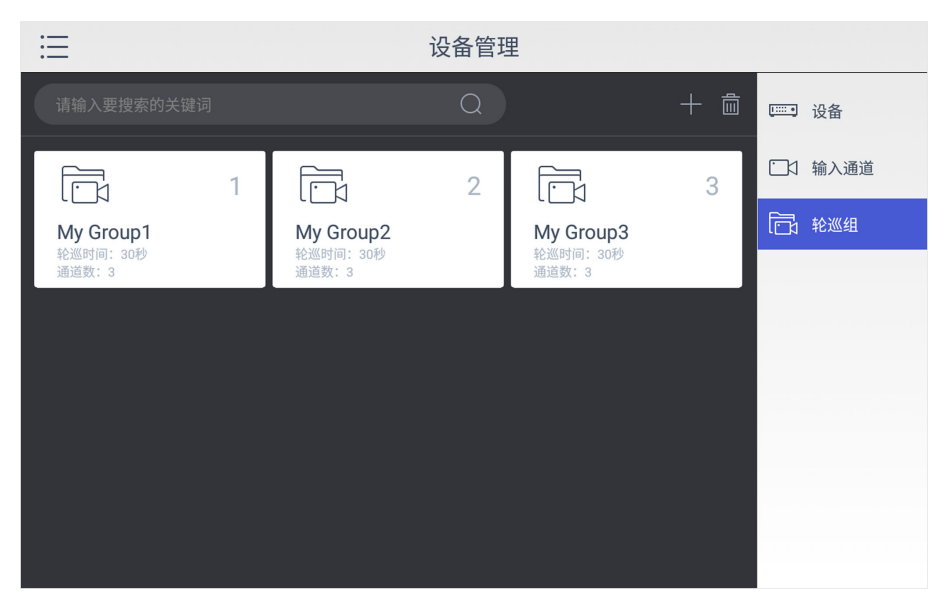

图 4-4 轮巡组

- 2. 单击 🖬 。
- 3. 填写轮巡组名称、轮巡组编号、轮巡时间。
  - 轮巡组编号范围为1~16,每个分组最多支持64个通道数。
  - 轮巡时间范围为 10~10000s, 默认值为 30s。
- 4. 单击*添加通道*。
- 5. 选择多个输入通道。
- 6. 单击*保存*。

## ĴŪ说明

- 单击某个轮巡组,可查看并修改轮巡组的信息。
- 单击 📷 , 可删除一个或多个轮巡组。
- 输入关键字可以进行模糊搜索,支持以轮巡组名称或编号为关键字进行搜索。

## 4.2 本地预览

本地预览指在键盘的屏幕上显示输入通道的画面。

单击 ; → 本地预览,显示的界面如下图所示。

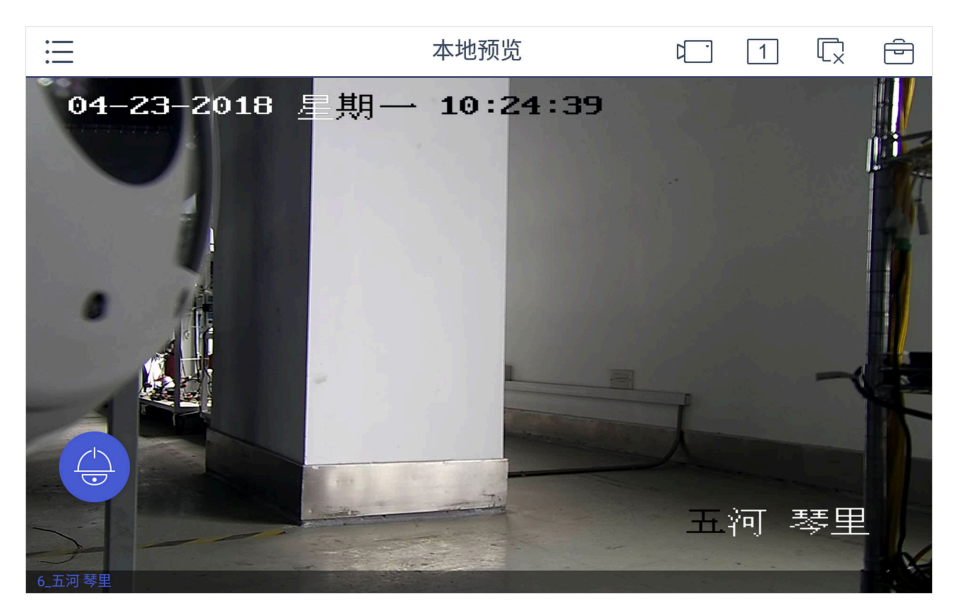

图 4-5 本地预览

## 4.2.1 预览操作

操作步骤

1. 可选操作: 单击 1 ,分割键盘的屏幕画面,支持1、4、9、16 画面分割。

\_\_\_\_ i 说明

也可以先预览,再进行画面分割,此时,预览画面默认在左上角第一个窗口中。

2. 选中某一窗口, 单击 🛄 , 选择通道进行预览。

#### [ i 说明

轻按通道界面顶部,可以自由拖动界面到需要的位置。

| 通道        | ×                                       |
|-----------|-----------------------------------------|
| 列表        | 轮巡组                                     |
|           |                                         |
| 0         | 0                                       |
| 2         | 3                                       |
| 5         | 6                                       |
| 8         | 9                                       |
| 0         |                                         |
| $\bowtie$ |                                         |
|           | <sup>通道</sup><br>列表<br>2<br>5<br>8<br>0 |

#### 图 4-6 通道

- 单击**快捷键**,输入"数字"+ □1,选择要预览的输入通道;或输入"数字"+ □,,选择要预览的轮巡组。
- 单击**列表**,选择要预览的输入通道。也可以在搜索栏,输入关键字搜索,支持以通道名称、通道编号、IP地址为关键字进行搜索。
- 开启*语音控制*,通过输入语音命令切换通道进行本地预览。详细操作请参见语音控制。
- 单击*轮巡组*,选择要预览的轮巡组。

#### 

轮巡组预览时只支持单画面,不支持多画面。

- 3. 可选操作: 切换预览通道。
  - 输入 0+ □ / 停止预览。
  - 单击 🛛 , 预览上一个通道。
  - 单击 🖂 , 预览下一个通道。
- **4. 可选操作**: 在实时预览主界面单击 □ ,关闭所有的预览窗口。还可以单击 在预览中 进行其他操作。

#### 」〕说明

轻按工具栏界面顶部,可以自由拖动界面到需要的位置。

- 按钮 描述
- [5] 预览画面全屏。

DS-1600K 网络键盘 快速入门指南

◎ 选中某个窗口,单击 ◎ ,进行抓图,并保存到 U 盘或 FTP 服务器。FTP 设置 请参见存储设置。

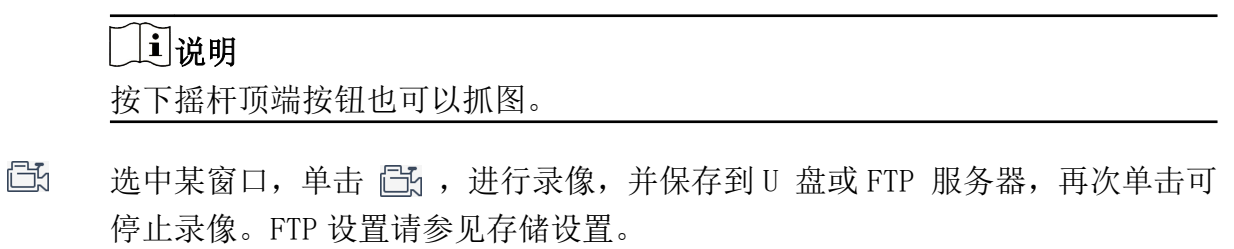

- ◎ 选中某窗口,单击 ◎,开启语音对讲。再次单击,可关闭语音对讲。
- 查看该窗口的解码状态信息,包含:地址、分辨率、帧率和编码格式。

#### 示例

以4画面为例,进行实时预览。

![](_page_18_Picture_7.jpeg)

## 图 4-7 实时预览示例

## 4.2.2 云台控制

选中一个预览窗口,单击 💽 ,可开始云台控制。

## **i**说明

轻按云台控制界面顶部,可自由拖动界面到需要的位置。

|                   | 云台控制    | ×    |
|-------------------|---------|------|
| 预置点               | 巡航      | 轨迹   |
| 预置点1              |         | \$   |
| 预置点2              |         | \$   |
| 预置点3              |         | \$   |
| 预置点4              |         | \$   |
| $\langle \rangle$ | <u></u> | U    |
| 雨刷                | 灯光      | 自动扫描 |
| _                 | ]       | +    |
|                   |         | +    |

图 4-8 云台控制

表 4-1 云台控制说明

| 功能    | 描述                                                                            |
|-------|-------------------------------------------------------------------------------|
| 预置点   | 预置点用来保存云台的位置信息,以便以后调用该预置点方位。                                                  |
| 巡航    | 巡航是由一组用户定义的预置点组成的扫描轨道。                                                        |
| 轨迹    | 轨迹记录了云台的移动和云台相机的变焦控制。                                                         |
| C/2   | 开启一次或关闭雨刷。只有带雨刷的球机具备该功能。                                                      |
| Ŷ     | 开启/关闭设备补光。                                                                    |
| U     | 开启/关闭自动扫描。                                                                    |
| +     | 表示"聚焦-"和"聚焦+"。 手动聚焦模式下,按住 十,远处的物体变得模糊,近处的物体逐渐变得清晰;按住 一,近处的物体变得模糊,远处的物体逐渐变得清晰。 |
| - 🚱 + | 表示"光圈-"和"光圈+"。 当监控画面相对较暗时,您可以按住<br>十 将光圈增大;反之您可以按住 — 来减小光圈值。                  |
| 抓图    | 按下摇杆顶端按钮可以进行抓图。                                                               |
| 变倍    | 对摇杆进行顺时针旋转,可使焦距变大;对摇杆进行逆时针旋转,可使焦距变小。                                          |

使用键盘摇杆可以控制云台移动方向和改变焦距。

表 4-2 摇杆操作说明

| 操作    | 功能说明        |
|-------|-------------|
| 上     | 控制云台向上移动    |
| 下     | 控制云台向下移动    |
| 左     | 控制云台向左移动    |
| 右     | 控制云台向右移动    |
| 左上    | 控制云台向左上移动   |
| 左下    | 控制云台向左下移动   |
| 右上    | 控制云台向右上移动   |
| 右下    | 控制云台向右下移动   |
| 逆时针旋转 | 焦距变小(Z00M-) |
| 顺时针旋转 | 焦距变大(Z00M+) |

除了使用摇杆控制云台移动方向和改变焦距,还可以通过语音命令控制。详细操作请参见语 音控制。

## 设置和调用预置点

预置点用来保存云台的位置信息,以便以后调用该预置点方位。

## **i**说明

最多可以设置 300 个预置点。

## 操作步骤

在云台控制界面,单击*预置点*。
 移动控制摇杆,将摄像头移动到期望的位置。
 单击一个预置点的 ☆,完成设置。
 单击该预置点,即可调用。

## 调用巡航

巡航是由一组用户定义的预置点组成的扫描轨道。

### 前提条件

已在摄像机的客户端或 WEB 端设置巡航,键盘不支持设置巡航。

#### 操作步骤

1. 在云台控制界面,单击 巡航。

2. 从列表中选择一个巡航,单击该巡航,即可调用。

## 设置和调用轨迹

记录云台的移动和云台相机的变焦控制,保存为轨迹。

## 〕〕说明

最多设置4个轨迹。

#### 操作步骤

- 1. 在云台控制界面,单击 轨迹。
- 2. 单击 💿 ,开始录制轨迹。
- 3. 使用摇杆和其他按钮,进行云台操作。
- 4. 单击 💿 ,停止录制。
- 5. 单击一个轨迹,即可调用该轨迹。

## 4.3 监控点上墙

#### 操作步骤

- 1. 选中一个显示窗口或输出口。
- 2. 单击 []],选择通道或轮巡组进行解码上墙。
  - 单击**快捷键**,输入"数字"+ □ 、选择要解码上墙的输入通道; 或输入"数字"+ □ ,选择要解码上墙的轮巡组。
  - 单击**列表**,选择要解码上墙的输入通道。
  - 开启*语音控制*,通过语音命令控制监控点上墙。详细操作请参见语音控制。
  - 单击 轮巡组,选择要解码上墙的轮巡组。

#### **i**说明

通道上墙时,窗口上显示通道编号;轮巡组上墙时,窗口上显示 G 通道编号,如 G3。

- 3. 可选操作: 切换通道上墙。
  - 输入 0+ □1 停止解码上墙。
  - 输入 0+ 🔂 停止轮巡。
  - 单击 |<>□ , 对上一个通道解码上墙。
  - 单击 ▷, 对下一个通道解码上墙。

## 4.4 窗口管理

## 4.4.1 窗口漫游

窗口漫游指拖动窗口至电视墙的任意位置。

### 操作步骤

1. 长按一个窗口,待窗口边框变成下图。

![](_page_22_Figure_6.jpeg)

图 4-9 长按窗口后

2. 拖动该窗口至任意位置。

## 4.4.2 窗口缩放

窗口缩放指窗口放大和缩小,窗口可以放大至同时覆盖几个显示屏甚至整个电视墙,窗口也可以缩小至只占据显示屏的部分区域。

## 操作步骤

1. 长按窗口, 直到窗口边框出现下图所示的调整线。

![](_page_22_Figure_13.jpeg)

#### 图 4-10 窗口缩放前

2. 拖动窗口边框的调整线(四角和四周中间位置),进行窗口大小的调整。

## DS-1600K 网络键盘 快速入门指南

![](_page_23_Figure_1.jpeg)

图 4-11 窗口缩放后

#### []] 记明

双击窗口,可实现一键放大,即窗口自动匹配输出口的大小。

![](_page_23_Figure_5.jpeg)

图 4-12 一键放大

## 4.4.3 窗口分屏

窗口分屏指将一个窗口分割为多个子窗口,不同的子窗口可以显示不同的画面。

### 操作步骤

1. 选中一个显示窗口。

| HDMI 01 | 10.11.97.147<br>HDMI 02 |
|---------|-------------------------|
| HDMI 03 | HDMI 04                 |

图 4-13 窗口分屏前

2. 单击 🖻 → 🔟 ,选择分屏模式。

## 结果说明

分屏后的效果如下图所示,以6分屏为例:

![](_page_24_Figure_1.jpeg)

图 4-14 窗口 6 分屏

## 4.4.4 子窗口放大/还原

窗口分屏后,支持将子窗口画面放大至父窗口大小进行观看,观看完成后支持子窗口画面还原。

### 操作步骤

- 1. 选择一个分屏窗口,单击选中某个子窗口。
- 2. 单击 🖻 → 🖸 ,子窗口放大至父窗口大小,再次单击窗口还原。

## 〕〕说明

子窗口放大还原功能仅对支持该功能的解码器生效。

## 4.5 场景管理

场景可供用户保存常用的解码显示方案,并在各方案之间实现快捷切换。

## []]说明

键盘默认同步电视墙客户端已配置好的场景,并可以更改显示方案,但不可以新增场景。

#### 操作步骤

1. 单击 🖻 → 🖽 ,界面显示如下图所示。

| ≔            | 1.电视         | 墙1~                      | <br>-q | Γ                 | Ē              |
|--------------|--------------|--------------------------|--------|-------------------|----------------|
| DECODER哈哈    | DECODER哈哈    |                          |        | 工具                | .栏             |
| 02-BiNC 01   | 13-DVI 02    |                          |        | <br>分屏            | ·〇<br>抓图       |
| $\odot$      | $\bigotimes$ | DECODER哈哈<br>05-3GSDI 04 |        | □<br>□<br>示<br>录像 |                |
|              |              |                          |        | ()配置              | <b>」</b><br>场景 |
|              |              |                          |        | く、<br>う<br>刷新     | □ 」            |
| $\bigotimes$ | $\otimes$    | $\bigotimes$             |        | ▷□显               |                |

图 4-15 场景管理

- 2. 在列表中选择一个场景,切换到该场景。
- 3. 可选操作:修改当前的电视墙方案后(键盘只支持修改电视墙名称和规格),单击保存当前场景。

## 4.6 电视墙回放

当需要在电视墙上查看存储在 DVR 或 NVR 设备上的录像时,可进行电视墙回放操作。

## 前提条件

已添加 DVR 或 NVR。

## 操作步骤

- 1. 选中一个窗口。
- 2. 单击 🕑 。

| <     | 电视墙                                | 回放    |                  |            |     |
|-------|------------------------------------|-------|------------------|------------|-----|
|       |                                    |       | <                | 2018-04-23 | 3 > |
|       |                                    |       | 快捷键              |            | 列表  |
|       |                                    |       |                  |            | 158 |
|       | R158                               |       | 1                | 2          | 3   |
|       |                                    |       | 4                | 5          | 6   |
|       |                                    |       | 7                | 8          | 9   |
|       |                                    |       | $\langle \times$ | 0          |     |
|       |                                    |       |                  |            |     |
| 00;00 | 2018-04-23 01:39:24<br>01:00 02:00 | 03;00 |                  |            |     |

图 4-16 电视墙回放

- 3. 选择日期。
- 4. 选择通道,有两种方法。
  - 单击**快捷键**,输入"数字"再单击 🔼 。
  - 在 列表中,选择相应的通道。
- 5. 拖动下方的时间条,选择回放时间,默认从录像文件的起始时间开始播放。

#### [ li]说明

电视墙回放时,除非手动拖动进度条,否则播放时间和时间进度条不会自动刷新,会一直 停留在 00:00:00。这是正常现象,请通过观看电视墙屏幕上的画面来判断回放是否正常。

#### 6. 回放过程控制。

 $\Box_{\times}$ 

- 按钮 说明
- □□ | 暂停回放 | 开始回放

| <b>〕〕说明</b><br>若电视墙为被动解码方式,则不支持暂停。 |
|------------------------------------|
| 按倍速快放,也可向右摇动摇杆进行快放控制。              |
| 按倍速慢放;也可向左摇动摇杆进行慢放控制。              |
| 停止回放                               |

## 4.7 录像回放

当需要在键盘的屏幕上查看存储在 DVR 或 NVR 设备上的录像时,可进行录像回放操作。

## 前提条件

已添加了 DVR 或 NVR。

### 操作步骤

1. 单击 🧮 → 录像回放 ,界面如下图所示。

| ≔     |            | 录像回      | 回放    |                  |           |     |
|-------|------------|----------|-------|------------------|-----------|-----|
|       |            |          |       | <                | 2018-04-1 | 9 > |
|       |            |          |       | 快捷               | 键         | 列表  |
|       |            |          |       |                  |           |     |
|       |            |          |       | 1                | 2         | 3   |
|       |            |          |       | 4                | 5         | 6   |
|       |            |          |       | 7                | 8         | 9   |
|       |            |          |       | $\langle \times$ | 0         |     |
|       |            |          |       |                  |           |     |
| 10:00 | 2018-04-19 | 11:40:20 | 13:00 |                  |           |     |
| 10.00 |            | 12.00    | 13,00 |                  |           |     |

图 4-17 录像回放

- 2. 选择日期。
- 3. 选择通道,有两种方法。
  - 在**快捷键**中,输入"数字" + 🖂 。
  - 在 列表中,选择相应的通道。
- 4. 拖动下方的时间条,选择回放时间,默认从录像文件的起始时间开始播放。
- 5. 回放过程控制。

按钮 说明

- □□ | 暂停回放 | 开始回放
- ▶ 2 倍、4 倍、8 倍速快放;也可通过在键盘上向右摇动摇杆进行快放
- ✓ 1/2、1/4、1/8 倍速慢放;也可通过在键盘上向左摇动摇杆进行慢放
- □x 停止回放
- 抓图;也可按下摇杆顶端按钮进行抓图

☆ | 業 全屏 | 取消全屏

## 4.8 录像机操作

前提条件

- 设备管理中已添加了 DVR/NVR 设备,才能对其进行操作,否则会提示:无 DVR 设备。
- •如果要进行云台操作,则已添加的 DVR/NVR 设备已连接了带云台功能的摄像头。

#### 操作步骤

1. 单击 : → *录像机操作*。 界面显示如下。

![](_page_28_Figure_8.jpeg)

## 图 4-18 录像机操作

- 2. 在界面右侧选择录像机设备。
- 3. 对相应 NVR/DVR 前面板进行控制。
- **4. 可选操作**:通过录像机进行云台操作。 1) 启用*开启云台*。界面显示如下图所示。

![](_page_29_Figure_1.jpeg)

图 4-19 云台控制

- 2) 云台操作说明如下:
  - 雨刷: 开启一次雨刷功能,只有带雨刷的球机具备该功能。
  - 预置点: 预置点用来保存云台的位置信息,以便以后调用该预置点方位。
  - 灯光: 开启/关闭设备补光。
  - 自动:此处与 DVR/NVR 的客户端配置的具体功能保持一致。
  - 辅助:此处与 DVR/NVR 的客户端配置的具体功能保持一致。
  - *变倍+/ 变倍-*:调整摄像机镜头的焦距,按住*变倍+*,使焦距变大;按住*变倍-*,使焦 距变小。以调整图像的大小。
  - *焦距+/ 焦距-*: 手动聚焦模式下,按住*焦距+*,远处的物体变得清楚,近处的物体逐渐变得模糊;按住*焦距-*,近处的物体变得清晰,远处的物体逐渐变得模糊。
  - *光圈+/光圈-*:当监控画面相对较暗时,可以按住*光圈+*将光圈增大;反之可以按住 *光圈-*来减小光圈值。
  - 使用右侧的方向按钮操作云台的移动方向。使用确认键或关闭云台可退出云台操作。

## 4.9 用户管理

用户分为管理员用户(admin)和普通用户,为不同的用户设置不同的权限,有利于保障设备的安全。键盘默认只有一个 admin 用户,当需要多个用户操作不同的设备时,可以添加普通用户。

支持 1 个 admin 管理员用户和 31 个普通用户, admin 用户具备最高权限。用户权限说明如下:

表 4-3 用户权限说明

| 用户类型     | 权限说明                                 |
|----------|--------------------------------------|
| admin 用户 | 具备最高操作权限。                            |
| 普通用户     | •可以修改自身的密码。<br>•只能操作由 admin 用户分配的设备。 |

#### \_\_\_\_ 」 记 说明

添加普通用户时请以 admin 用户登录。

### 操作步骤

- 1. 单击 듣 → 用户管理。
- 2. 单击 🎤 。
- 3. 填写用户名、密码、确认密码。

## 〕〕说明

- 密码长度为8 位到16 位之间,包含8 位和16 位。
- 密码只能使用数字、大小写字母、特殊字符其中的两种及以上来设置。
- 4. 单击添加设备,选择一个或多个设备与用户关联。

## 5. 单击*保存*。

#### **〕** i 说明

- 单击 📷 ,可以删除一个或多个普通用户。
- 单击 admin,可查看 admin 用户详情,还可以修改密码。
- 单击其他用户,可查看该用户的详情,还可以修改密码和关联设备。
- 输入关键字可以进行模糊搜索,支持以用户名称为关键字进行搜索。
- 单击 → ,可注销当前用户。当注销后再次登录时,登录界面默认显示上一次的用户 名。

# 第5章 平台操作

平台操作指接入平台软件或综合安防管理平台,进行监控点上墙或本地预览操作。

## 5.1 接入 iSecure 平台

可接入 iSecure 综合安防管理平台,对平台接入的监控点进行上墙、本地预览和电视墙回放等操作。

## 5.1.1 登录

## 操作步骤

1. 在主界面单击 *iSecure*。

| e admin                                |    |        | 8 |
|----------------------------------------|----|--------|---|
|                                        |    |        | 8 |
| ┙・・・・・・・・・・・・・・・・・・・・・・・・・・・・・・・・・・・・・ |    | ₩ IP配置 |   |
|                                        |    |        |   |
|                                        | 惑习 |        |   |
|                                        | 豆水 |        |   |

## 图 5-1 iSecure 登录界面

2. 单击 *IP 配置*,选择**登录方式**,输入 iSecure 平台的 IP 地址和端口,单击 确认返回登录界面。

![](_page_32_Picture_1.jpeg)

#### 图 5-2 IP 配置

- 3. 输入用户名和密码。
- 4. 可选操作: 勾选*记住密码*,下次登录将不需要重新输入密码。
- 5. 单击*登录*。

## 5.1.2 监控点上墙

#### 操作步骤

- 1. 在 iSecure 主界面单击 ☱ ,选择*电视墙*。
- **2.** 在界面右侧单击 ••• ,在下拉菜单中选择电视墙。 界面会显示出平台当前已配置的所有电视墙。

![](_page_32_Figure_10.jpeg)

图 5-3 平台电视墙

3. 可选操作:在下拉菜单中单击场景,在场景列表中选择场景进行切换;如果不选择,则默认使用当前的电视墙显示方案。

4. 可选操作:在下拉菜单中单击画面分割,对当前选中的电视墙窗口进行分屏。

- 5. 单击 🗀 选择监控点上墙,有以下三种方式:
  - 单击**快捷键**,输入**数字**+ □ 、将选中的通道上墙。
  - 单击列表,选择监控点上墙。
  - 开启*语音控制*,通过语音命令控制监控点上墙。详细操作请参见语音控制。

上墙过程中,可以进行以下操作:

- 输入 0+ 🗀 停止上墙。
- 单击 🛛 , 切换至上一个通道上墙。
- 单击 🖂 , 切换至下一个通道上墙。
- 6. 其他操作:
  - 单击 🖸 ,进行电视墙缩放,详细操作请参考。
  - 单击云台控制按钮,进行云台控制操作。详细操作,请参见 云台控制。

## 5.1.3 本地预览

#### 操作步骤

1. 单击 ☱ ,选择**本地预览**进入本地预览界面。

| <b>=</b> | 本地预 | 览                |    | Ľ         | 1 | Ę | Ē |
|----------|-----|------------------|----|-----------|---|---|---|
|          |     |                  | 通道 |           | 8 |   |   |
|          |     | 快捷键              | 2  | 列表        |   |   |   |
|          |     |                  |    | CAM       |   |   |   |
|          |     | 1                | 2  | 3         |   |   |   |
|          | (+) | 4                | 5  | 6         |   |   |   |
|          |     | 7                | 8  | 9         | _ |   |   |
|          |     | $\langle \times$ | 0  |           |   |   |   |
|          |     | $\bowtie$        |    | $\bowtie$ |   |   |   |
|          |     |                  |    |           |   |   |   |
|          |     |                  |    |           |   |   |   |

图 5-4 本地预览

2. 可选操作: 单击 1, 分割键盘的屏幕画面。

#### **〕** i 说明

也可以先预览,再进行画面分割,此时,预览画面默认在左上角第一个窗口中。

- 3. 选中窗口,单击 🔽 。
- 4. 选择通道预览。

- 单击**快捷键**, 输入"数字"+ □1。
- 单击 列表,选择要预览的输入通道。
- 开启*语音控制*,通过输入语音命令切换通道进行本地预览。详细操作请参见。
- 5. 可选操作: 切换预览通道。
  - 输入 0+ □ (停止预览。
  - 单击 🛛 , 预览上一个通道。
  - 单击 ▷ ,预览下一个通道。
- 6. 可选操作: 单击 🖸 ,关闭所有的预览窗口。还可以单击 🖻 在预览中进行其他操作。

#### 按钮 描述

- **全屏** 单击*全屏*预览画面可放大至全屏。
  - 双击预览画面,该画面可放大至全屏。
- **抓图** 选中某个窗口,单击**抓图**,进行抓图,并保存到 U 盘或 FTP 服务器。FTP 设置 请参见存储设置。

## 〕〕说明

按下摇杆顶端按钮也可以抓图。

- **录像** 选中某窗口,单击**录像**,进行录像,并保存到 U 盘或 FTP 服务器,再次单击可 停止录像。FTP 设置请参见存储设置。
- 查看 查看该窗口的解码状态信息,包含:分辨率、帧率和编码格式。

## 5.1.4 电视墙回放

操作步骤

1. 在界面右侧单击 ••• ,在下拉菜单中选择 *电视墙回放*,进入电视墙回放界面。

| ● 【● ● ● ● ● ● ● ● ● ● ● ● ● ● ● ● ● ●                | 7 |                  |            |     |
|-------------------------------------------------------|---|------------------|------------|-----|
|                                                       |   | <                | 2019-12-05 | >   |
|                                                       |   | 快捷银              | 99U        | 列表  |
|                                                       |   |                  |            | CAM |
|                                                       |   | 1                | 2          | 3   |
|                                                       |   | 4                | 5          | 6   |
|                                                       |   | 7                | 8          | 9   |
|                                                       |   | $\langle \times$ | 0          |     |
|                                                       |   |                  |            |     |
| 2019-12-05 <b>1</b> 3:58:03<br>2,00 13,00 14,00 15,00 | ) |                  |            |     |

图 5-5 电视墙回放界面

- 2. 选择日期。
- 3. 选择通道,有两种方法。
  - 单击**快捷键**, 输入数字再单击 🔼 。
  - 在 列表中,选择相应的通道。
- 4. 拖动下方的时间条,选择回放时间,默认从录像文件的起始时间开始播放。
- 5. 回放过程控制。
  - **按钮** 说明
  - □□ | ▷ 暂停回放 | 开始回放
  - □x 停止回放

## 5.2 接入 HikCentral 平台

可接入HikCentral 平台,对平台接入的监控点进行上墙、本地预览及电视墙回放等操作。

## 5.2.1 登录

## 操作步骤

1. 在主界面单击 HikCentral。

![](_page_36_Picture_1.jpeg)

## 图 5-6 登录界面

2. 单击 *IP 配置*,选择**登录方式**,输入 HikCentral 平台的 **IP 地址**和端口,单击 确认</del>返回登录 界面。

|      | IP配置          |           |
|------|---------------|-----------|
| 登录方式 | HTTP HTTP     | S         |
| IP地址 | 10.66.165.122 | $\otimes$ |
| 端口   | 443           | $\otimes$ |
|      | 确认            | 取消        |

#### 图 5-7 IP 配置

- 3. 输入用户名和密码。
- 4. 可选操作: 勾选*记住密码*, 下次登录将不需要重新输入密码。
- 5. 单击*登录*。

## 5.2.2 监控点上墙

可接入 HikCentral 平台,对平台接入的监控点进行上墙和本地预览操作。

#### 操作步骤

- 1. 在 HikCentral 主界面单击 ☱ ,选择**电视墙**。
- 在界面右侧单击 ➡,在下拉菜单中选择电视墙。
   界面会显示出平台当前己配置的所有电视墙。

## DS-1600K 网络键盘 快速入门指南

![](_page_37_Figure_1.jpeg)

图 5-8 平台电视墙

- **3. 可选操作**:在工具栏中单击**场景**,在场景列表中选择场景进行切换;如果不选择,则默认 使用当前的电视墙显示方案。
- 4. 可选操作:在工具栏中单击分屏,对当前选中的电视墙窗口进行分屏。
- 5. 单击 🔼 选择监控点上墙,有以下三种方式:
  - 单击 □ 、输入**数字**+ □ 、将选中的通道上墙。
  - 单击列表,选择监控点上墙。
  - 开启*语音控制*,通过语音命令控制监控点上墙。详细操作请参见语音控制。

上墙过程中,可以进行以下操作:

- 输入 0+ 门 停止上墙。
- 单击 🛛 , 切换至上一个通道上墙。
- 单击 🖂 , 切换至下一个通道上墙。
- 6. 其他操作:
  - •选择非 BNC 显示窗口,单击开窗,可再开启一个漫游窗口。
  - 单击云台控制按钮,进行云台控制操作。详细操作请参见 云台控制。
  - •选择子窗口后单击放大,放大电视墙输出口的子窗口。
  - •选择显示窗口,单击*主码流*,可切换窗口显示的码流类型,支持主码流和子码流两种类型。

## 5.2.3 本地预览

#### 操作步骤

1. 单击 Ξ ,选择**本地预览**进入本地预览界面。

| ≣ | 本地预览 |                      |    | ۲         | 1 | Ū, | Ē |
|---|------|----------------------|----|-----------|---|----|---|
|   |      |                      | 通道 |           | × |    |   |
|   |      | 快捷键                  | 2  | 列表        |   |    |   |
|   |      |                      |    | CAM       |   |    |   |
|   |      | 1                    | 2  | 3         |   |    |   |
|   | (+   | 4                    | 5  | 6         |   |    |   |
|   |      | 7                    | 8  | 9         |   |    |   |
|   |      | $\langle \mathbf{x}$ | 0  | <u> </u>  |   |    |   |
|   |      | $\bowtie$            |    | $\bowtie$ |   |    |   |
|   |      |                      |    |           |   |    |   |
|   |      |                      |    |           |   |    |   |

图 5-9 本地预览

2. 可选操作: 单击 1, 分割键盘的屏幕画面。

i说明

也可以先预览,再进行画面分割,此时,预览画面默认在左上角第一个窗口中。

- 3. 选中窗口,单击 🔽 。
- 4. 选择通道预览。
  - 单击**快捷键**, 输入"数字" + 🗔 。
  - 单击 列表,选择要预览的输入通道。
  - 开启**语音控制**,通过输入语音命令切换通道进行本地预览。详细操作请参见。
- 5. 可选操作: 切换预览通道。
  - 输入 0+ 🖸 停止预览。
  - 单击 🛛 ,预览上一个通道。
  - 单击 🖂 , 预览下一个通道。
- 6. 可选操作: 单击 🖸 ,关闭所有的预览窗口。还可以单击 🖻 在预览中进行其他操作。
  - 按钮 描述
  - **全屏** 单击*全屏*预览画面可放大至全屏。
    - 双击预览画面,该画面可放大至全屏。
  - **抓图** 选中某个窗口,单击**抓图**,进行抓图,并保存到 U 盘或 FTP 服务器。FTP 设置 请参见存储设置。

## ĺ́і́说明

按下摇杆顶端按钮也可以抓图。

- **录像** 选中某窗口,单击**录像**,进行录像,并保存到 U 盘或 FTP 服务器,再次单击可 停止录像。FTP 设置请参见存储设置。
- 查看 查看该窗口的解码状态信息,包含:分辨率、帧率和编码格式。

## 5.2.4 电视墙回放

#### 操作步骤

1. 在界面右上角单击 ⑤ , 进入电视墙回放界面。

| <     |            | 电视墙回              | 回放    |                  |            |     |
|-------|------------|-------------------|-------|------------------|------------|-----|
|       |            |                   |       | <                | 2019-11-26 | >   |
|       |            |                   |       | 快捷键              | 201        | 列表  |
|       |            |                   |       |                  |            | CAM |
|       |            |                   |       | 1                | 2          | 3   |
|       |            |                   |       | 4                | 5          | 6   |
|       |            |                   |       | 7                | 8          | 9   |
|       |            |                   |       | $\langle \times$ | 0          |     |
|       |            |                   |       |                  |            |     |
| 09;00 | 2019-11-26 | 10:36:36<br>11:00 | 12;00 |                  |            |     |

图 5-10 电视墙回放界面

- 2. 选择日期。
- 3. 选择通道,有两种方法。
  - 单击**快捷键**,输入**数字**再单击 🔼 。
  - 在 列表中,选择相应的通道。
- **4.** 拖动下方的时间条,选择回放时间,默认从录像文件的起始时间开始播放。 **5.** 回放过程控制。

- □□ | ▷ 暂停回放|开始回放
- ▶ 按倍速快放;也可向右摇动摇杆进行快放控制。
- ★ 按倍速慢放;也可向左摇动摇杆进行慢放控制。
- □ 停止回放

## 5.3 接入 KPS 平台

可接入行业 KPS 平台软件,对接入软件的监控点进行上墙操作。

#### 前提条件

- 了解如何在平台上查看窗口号和通道编号,以某综合安防管理平台软件为例。
- Web 登录平台 IP 后,单击 基础应用 → 资源管理 → 服务器(视频) → 硬件设备管理,选中左侧导航中的某个区,在右侧界面中,单击监控点,查看通道编号。

| 🥃 iVMS-8700综合: |      |                            |                               |         |                       |   |     | <b>)</b> Ł |     |
|----------------|------|----------------------------|-------------------------------|---------|-----------------------|---|-----|------------|-----|
| 导航面板 基础配置      | 图片监控 | 事件查询                       | 实时预览 录像回放                     | 料封定人谱   |                       |   |     |            |     |
| 品 组织机构管理       | 区域或  | 當控点配置                      | _                             |         |                       |   |     | ×          |     |
| 日 服务器管理        |      | ◎ 基本信息                     | ★监控点名称: IP Positioning System | 所属设备:   | IP Positioning System |   |     |            | 1   |
| □ 硬件设备管理       | -    | ◎ 显示设置                     | 攝像机类型: 枪机                     | ✔ 设备IP  |                       |   |     |            | 通道語 |
| □ 电视墙配置        |      | <ul> <li>② 字符显示</li> </ul> | 连接协议: TCP                     | ✓ 设备端口: | 8000                  |   |     |            | 1   |
| D 预览路径配置       | +    | 🚺 视频参数                     | 码流类型: 主码流                     | ✓ 通道号:  | 1                     |   |     |            | 1   |
| B 限时预览配置       |      | 圖 视频遮盖                     | 经度(度):<br>纬度(度):              |         |                       |   |     |            | 1   |
| 120 录像计划配置     |      | 3 視频应指报警                   | 海损 (米) :                      |         |                       |   |     |            |     |
| 品 图片监控配置       |      | *道 移动侦测报警                  | 離盘控制码: 1231                   |         |                       |   |     |            |     |
| 参数设置           |      | 🖸 视频丢失报警                   |                               |         |                       |   |     |            |     |
|                |      | 🔓 智能属性                     |                               |         |                       |   |     |            |     |
|                |      |                            |                               |         |                       |   |     |            |     |
|                |      |                            |                               |         |                       |   |     |            |     |
|                |      |                            |                               |         | ť:                    | 蒋 | 取   | 消          |     |
|                |      |                            |                               |         |                       |   |     |            |     |
|                | <    | >                          | 共3条记录 15 🗸                    |         |                       | < | 1 > | 第 1        | 页   |

图 5-11 查看通道编号

• 远程登录平台服务器的桌面,打开 TVMC 软件(电视墙管控软件),如下图所示,可查看窗口号。

![](_page_40_Figure_9.jpeg)

图 5-12 查看电视墙窗口编号

### 操作步骤

1. 在主页单击 KPS, 输入平台服务器的服务器 IP、端口、用户名、密码, 单击登录。 2. 在界面右侧单击 电视墙。

界面会显示出平台当前已配置的所有电视墙,如下图所示的红框1。

| 平台操作                                 |                  | 1         | $\Box \rightarrow$ |
|--------------------------------------|------------------|-----------|--------------------|
| 电视墙 1                                | <b>王王</b> 电视     | ]墙: 21    | 2 >                |
| 泉 嘉兴市                                | 快捷键              | È         | 列表                 |
| ②。 绍兴市 >                             |                  |           |                    |
| E 电视墙1<br>ID: 21                     | 1                | 0         | 2                  |
| 田 电视墙2     □     □ 22     □          | I                | Z         | 3                  |
| □□□□□□□□□□□□□□□□□□□□□□□□□□□□□□□□□□□□ | 4                | 5         | 6                  |
| ID: 23                               | 7                | 8         | 9                  |
|                                      | $\langle \times$ | 0         | <u> </u>           |
|                                      | $\bowtie$        | $\bowtie$ |                    |
|                                      |                  |           |                    |
|                                      |                  |           |                    |

图 5-13 平台管理

- 3. 选择要操作的电视墙,界面右边会显示出已选择电视墙的 ID,如上图所示的红框 2。
- **4. 可选操作**:单击 🖽 ,在 **场景列表**中,选择相应场景进行切换;如果不选择,则默认使用 当前的电视墙显示方案。
- 5. 单击 快捷键,输入"数字"+ 📰 ,选择窗口。

## □́i说明

需要在平台的电视墙上对解码窗口拖上监控点图层,键盘上做该操作才能操作成功。

界面会显示当前窗口正在解码的输入通道信息,如下图所示。

|       |                | 平台操作 | E   | 1         |                  |
|-------|----------------|------|-----|-----------|------------------|
| MON 1 |                |      | 目前  | 见墙: 21    | >                |
|       |                |      | 快捷银 | 9949J     | 列表               |
|       |                |      |     |           | MON              |
|       |                |      | 1   | 2         | 3                |
|       | CAM 13<br>江西十道 |      | 4   | 5         | 6                |
|       | 江田八道           |      | 7   | 8         | 9                |
|       |                |      | C1  | 0         | $\langle \times$ |
|       |                |      |     | $\bowtie$ | $\bowtie$        |
|       |                |      |     |           |                  |

图 5-14 选择窗口

- 6. 监控点上墙,有三种方式:
  - 单击快捷键,输入"数字"+ □ 、将选中的通道上墙。
  - 单击 列表,选择监控点上墙。
  - 开启*语音控制*,通过语音命令控制监控点上墙。详细操作请参见语音控制。

上墙过程中,可以进行以下操作:

- 单击 🛛 , 切换至上一个通道上墙。
- 单击 🖂 , 切换至下一个通道上墙。
- 7. 其他操作:
  - 单击 1 ,选择相应的画面分割。
  - 单击云台控制按钮,进行云台控制操作。详细操作,请参见 云台控制。
  - 单击 🕞 , 再单击*注销*, 可注销当前用户。

# 限制物质或元素标识表

| 部分名称                                                | 《电器电子产品有害物质限制使用管理办法》限制物质或元素 |       |       |               |               |                 |
|-----------------------------------------------------|-----------------------------|-------|-------|---------------|---------------|-----------------|
|                                                     | 铅(Pb)                       | 汞(Hg) | 镉(Cd) | 六价铬<br>(CrVI) | 多溴联苯<br>(PBB) | 多溴二苯醚<br>(PBDE) |
| 金属部件                                                | ×                           | 0     | 0     | 0             | 0             | 0               |
| 塑料部件                                                | 0                           | 0     | 0     | 0             | 0             | 0               |
| 玻璃部件                                                | ×                           | 0     | 0     | 0             | 0             | 0               |
| 线路板                                                 | ×                           | 0     | 0     | 0             | 0             | 0               |
| 电源(如果<br>有)                                         | ×                           | 0     | 0     | 0             | 0             | 0               |
| 附件                                                  | ×                           | 0     | 0     | 0             | 0             | 0               |
| 本表格依据 SJ/T 11364-2014 的规定编制。                        |                             |       |       |               |               |                 |
| ○ 表示该有害物质在该部件所有均质材料中的含量均在 GB/T 26572-2011 规定的限量要求下。 |                             |       |       |               |               |                 |

×表示该有害物质至少在该部件某一均质材料中的含量超出 GB/T 26572-2011 规定的限量 要求,且目前业界没有成熟的替代方案,符合欧盟 RoHS 指令环保要求。

本产品超过使用期限或者经过维修无法正常工作后,不 应随意丢弃,请交由有废电器电子产品处理资格的企业 处理,正确的方法请查阅国家或当地有关废弃电器电子 产品处理的规定。

产品质量合格证 **Qualification Card** PASS

# 保修服务

感谢您选用本产品,为了您能够充分享有完善的售后服务支持,请您在购买后认真 阅读本产品保修卡的说明并妥善保存。

我们将按照海康威视产品标准保修承诺为您提供售后服务,售后服务政策明细请查 看海康威视官网。部分信息摘录如下:

1. 保修期自产品首次购买之日起算,购买日以购买产品的发票日期为准。如无有效 发票,则保修期将自产品出厂日推算。产品发票日期晚于产品实际交付日的,保修 期自产品实际交付日起算。保修期限参考售后服务政策中的《海康威视产品标准保 修期》执行。

2. 不保修范围(仅摘录部分,具体请见售后服务政策):

①超出规定的保修期限的;

②因误用、意外、改装、不适当的物理或操作环境、自然灾害、电涌及不当维护或 保管导致的故障或损坏;

③第三方产品、软件、服务或行为导致的故障或损坏;

④产品使用过程中发生的正常脱色、磨损和消耗;

⑤产品可以不间断或无错误地正常运行;

⑥数据丢失或损坏;

⑦消耗零部件,除非是因材料或工艺缺陷而发生的故障;

⑧不能出示产品有效保修凭证和有效原始购物发票或收据,产品原序列号标签有涂 改、替换、撕毁的现象、产品没有序列号或保修凭证上的产品型号或编号与产品实 物不相符合的;

③未按随附的说明、操作手册使用产品,或者产品未用于预定功能或环境,海康威视经证实后确定您违反操作手册的任何其他情况。

3. 海康威视不对销售商或任何第三方对您的额外承诺负责, 您应向这些第三方要求 兑现。

| 用户名称:        |  |
|--------------|--|
| 详细地址:        |  |
| 电话:          |  |
| 产品型号(Model): |  |
| 产品编号(S/N):   |  |
| 购买日期:年月日     |  |
| 销售商:         |  |
| 电话:          |  |

注意:

1. 凭此卡享受保修期内的免费保修及保修期外的优惠性服务。

2. 本保修卡仅适用于本保修卡内产品,由销售单位盖章后方有效。

3. 特殊项目的产品保修条款以具体购销合同为准。

![](_page_45_Picture_0.jpeg)

![](_page_45_Picture_1.jpeg)

**www.hikvision.com** 服务热线: 400-800-5998

UD17677B